## Request an Account: Remote Proofing

A DS Logon ID premium account may be established through a remote proofing process administered online. Your identity is verified by correctly answering three personal questions, at which point your account will be established.

Please note that the appearance of the screens shown here may vary based on the manner in which DS Logon is accessed; the procedure, however, remains the same.

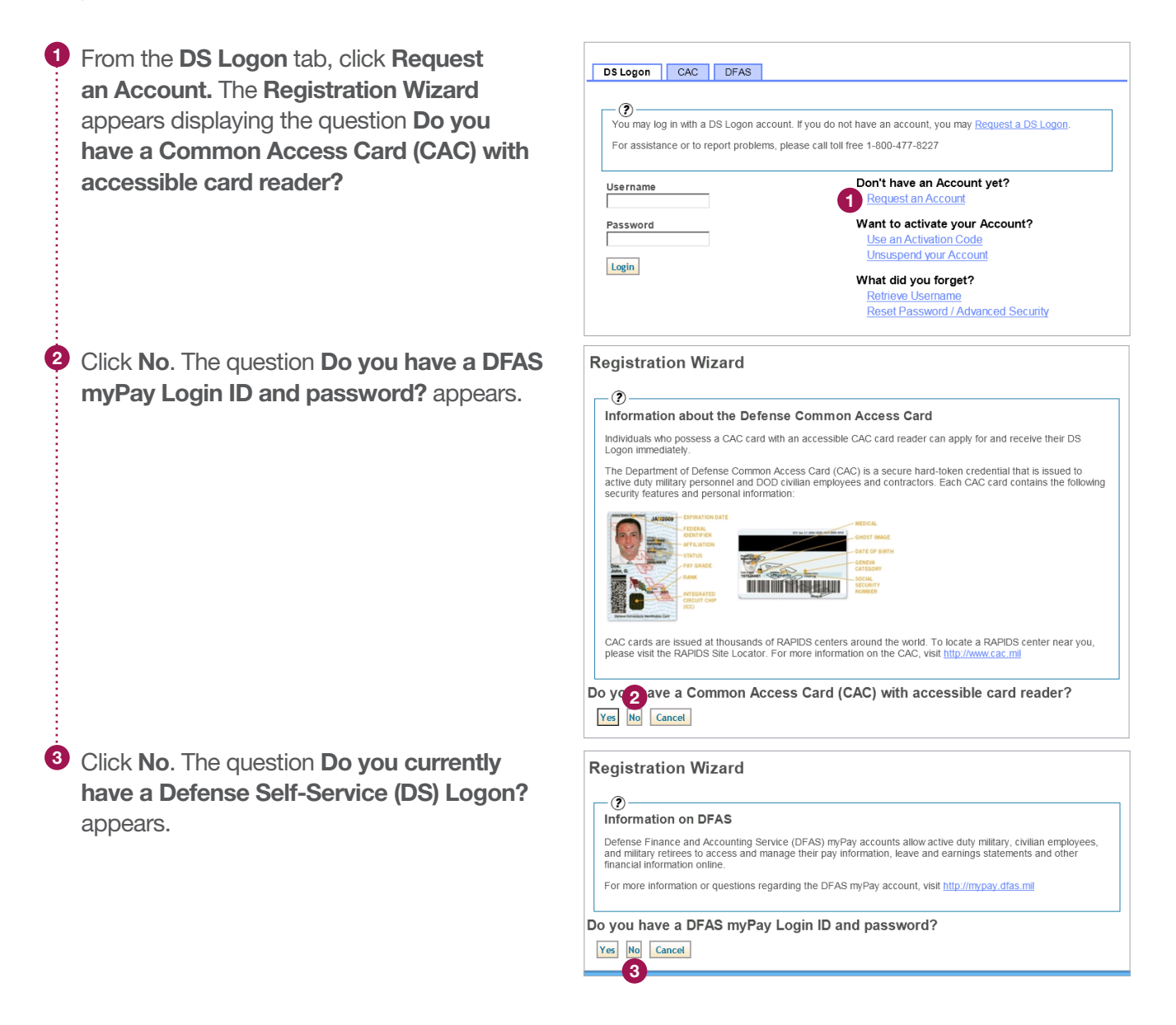

# Request an Account: Remote Proofing

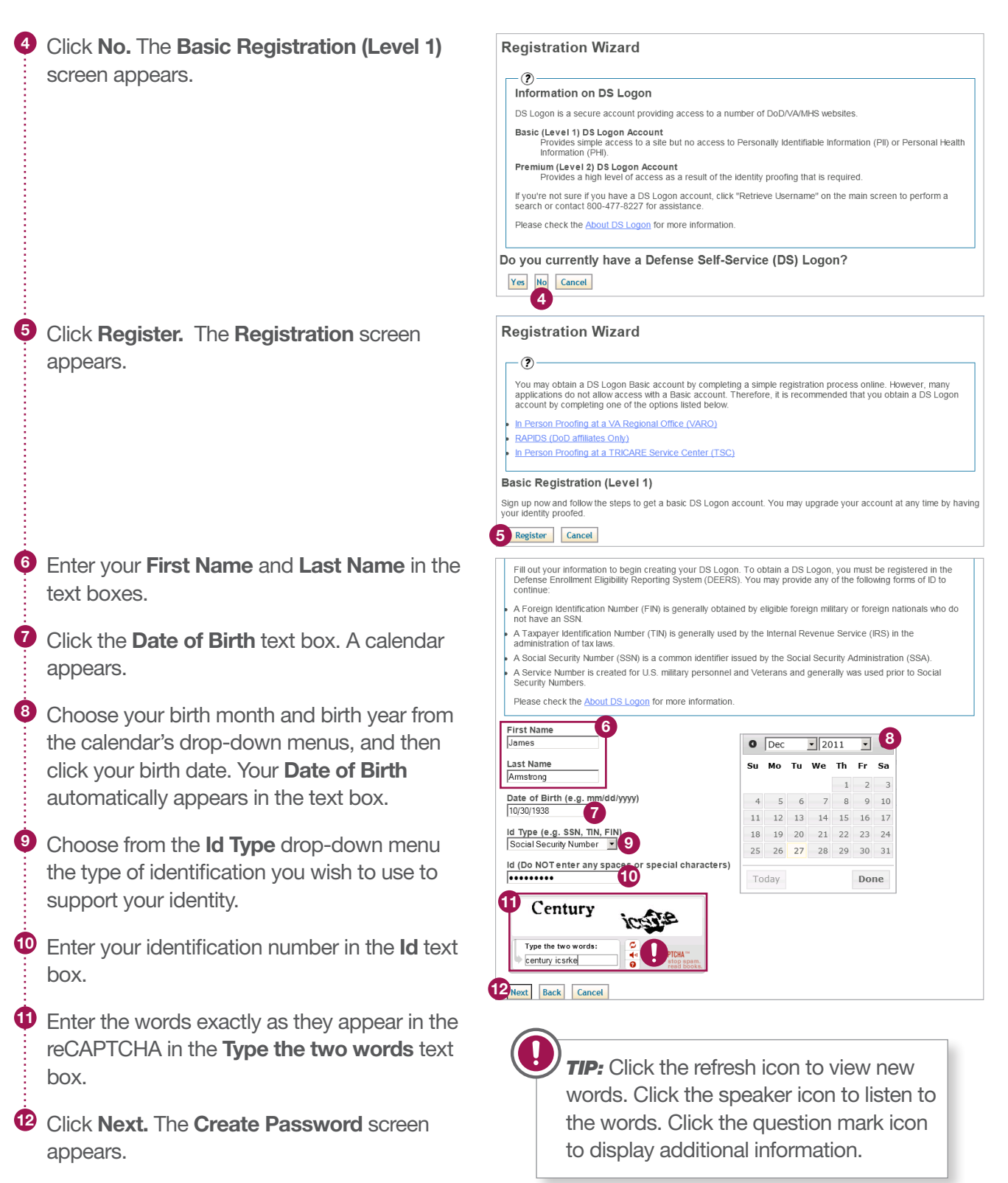

## Request an Account: Remote Proofing

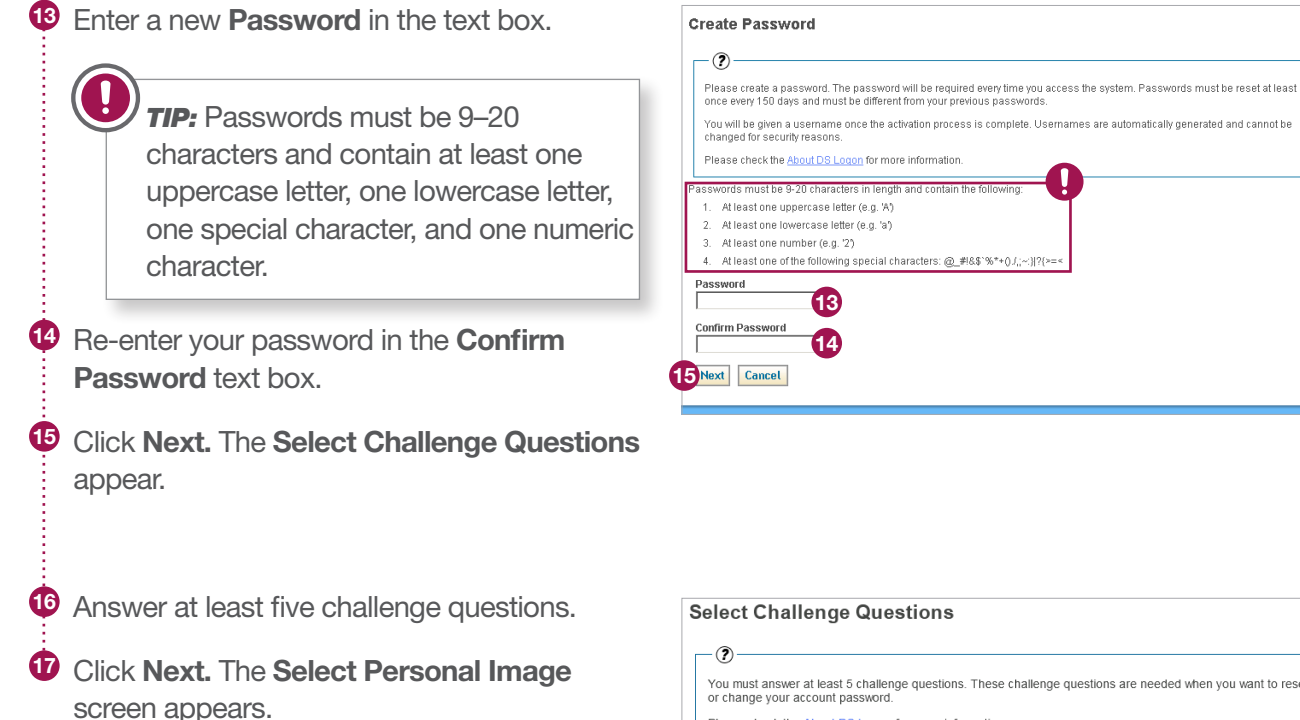

| You must answer at least 5 challenge questions. These challenge questions are needed when you want to reset<br>or change your account password. |
|----------------------------------------------------------------------------------------------------|
| Please check the About DS Logon for more information.                                                                                           |
| What was the name of your first pet?                                                                                                    |
| What was the name of your first stuffed animal?                                                                                                 |
| What is the name of your first girlfriend or boyfriend?<br>Jane                                                                                 |
| What school did you attend for kindergarten?<br>Brown                                                                                           |
| What was the make (Chevy, Ford, Honda, etc.) of you first car?<br>Chevy                                                                         |
| In what hospital were you born?                                                                                                    |
| In what year was your mother born?<br>1901                                                                                                    |
| What is the full name of your very first employer?                                                                                              |
| What school did you attend for sixth grade?                                                                                                    |
| What is your oldest sibling's middle name?                                                                                                    |
| What is the first name of the boy or girl that you first kissed?                                                                                |
| In what city or town did your mother and father meet?                                                                                           |
| In what town was your first job?                                                                                                    |
| Next Back Cancel                                                                                                    |
|                                                                                                    |

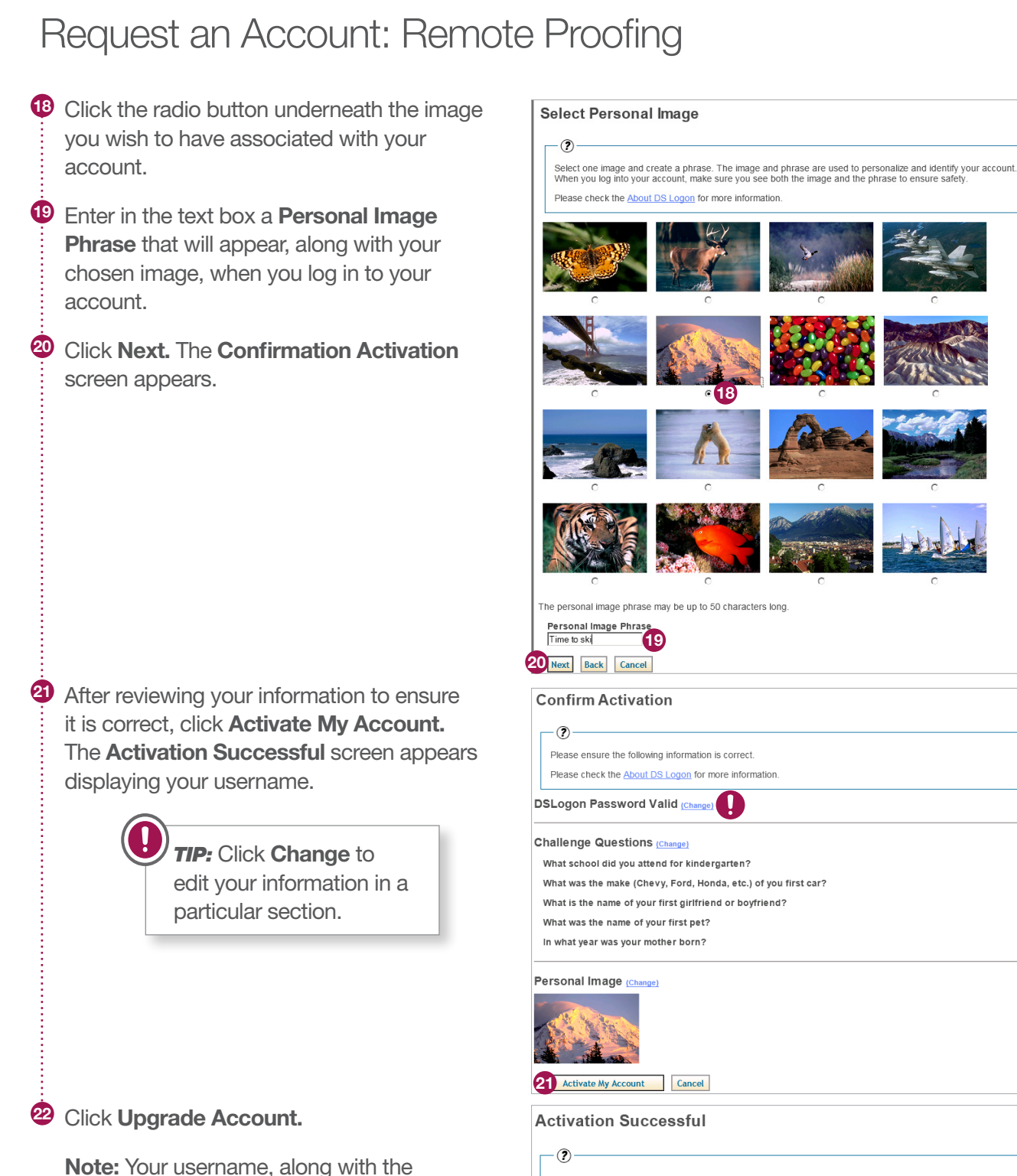

Below is the username for your account. You will need both the username and password to log in. Please check the <u>About DS Logon</u> for more information.

#### Your Username: jane.smith

Would you like to upgrade your account now?

password you created, will enable you to log

in to DS Logon-supported sites.

#### DS Logon Quick Guide

| Request an Account: Remot                                                            | te Proofing                                                                                                    |
|--------------------------------------------------------------------------------------|----------------------------------------------------------------------------------------------------|
| Olick <b>Proceed.</b> The <b>Remote Proofing Quiz</b> screen appears.                | Remote Proofing  To upgrade your existing DS Logon to a premium account, you must successfully complete the remote proofing process. Remote Proofing is a process that allows us to venify your identify by asking you personal questions. You are asked 3 questions and you must correctly answer all 3 within the time allowed to be successfully proofed. Once finished, your existing DS Logon will be a premium account. Please check the <u>About DS Logon</u> for more information. Would you like to proceed with Remote Proofing?                                                                |
| Answer the three questions.                                                          | Remote Proofing Quiz                                                                                                    |
| Click Submit. A confirmation message appears.                                        | Presse answer the following questions to the best of your knowledge. Note: You may be presented with an extra question to confirm Presse check the <u>About DS Loopn</u> for more information.  With which of the following PEOPLE are you most closely associated?  MELISSA MONAHAN  K KERNIT AXEL  AMOUNT AVEL  K KERNIT AXEL  K CONTY do you currently live?  SimPson  SimPson  SimPson  SimPson  SimPson  C RATELS MUNRORE  AMOUNTY colleges have you PREVIOUSLY OR CURRENTLY attended?  APPALACHIAN STATE UNIVERSITY  APPALACHIAN STATE UNIVERSITY  M AND AND FITCE OF TECHNOLOOY  MONE OF THE ABOVE |
| Click Continue. The Upgrade Successful screen appears.                               | Remote Proofing         Image: Continue to proceed back to the application home page.         Please click Continue to proceed back to the application.         Please check the About DS Logon for more information.         Congratulations, you have successfully answered the questions provided.         26 Continue                                                                                                    |
| Click Logoff. You will be able to use your premium account the next time you log in. | Upgrade Successful  Vour DS Logon account has been upgraded. You can now view secure, personal information from VA and DoD systems. Please check the <u>About DS Logon</u> for more information.  Please log in again to begin using your premium account.  Coloreft                                                                                                    |